# POSTOPEK IZBIRE PREDMETOV PREKO PORTALA LO.POLIS

## (velja za obvezne in neobvezne izbirne predmete)

 V iskalniku vtipkajte Novi lopolis ali izberite povezavo: <u>https://novi.lopolis.si/Account/Login</u> Vpišete uporabniško ime in geslo, ki ste ju prejeli kot SMS sporočilo! Pomembno: Če se vaš priimek ali ime začne s črko Š, jo pri vpisu tudi uporabite, kljub temu, da je v SMS sporočilu napisana črka S!

# uporabniško ime geslo Prijava Ste pozabili geslo?

Prijava za uporabnike

## 2. Spremenite geslo!

| 00                                                                                                    | VŽ∨                                                                                                    |
|----------------------------------------------------------------------------------------------------|----------------------------------------------------------------------------------------------------|
| Jože Novak                                                                                                    |                                                                                                    |
| Sprememba gesla                                                                                                    | Ob prvi prijavi na portal<br>Lo.Polis vnesite novo geslo.                                                                                                    |
| Geslo<br>Vnesita novo geslo<br>Potrdi geslo<br>Za potrditev še enkrat vnesite geslo<br>E-poštni naslov<br>Vnesite e-poštni naslov | <ul> <li>Pravila za vnos gesla so<br/>naslednja:</li> <li>dolžina gesla najmanj 6 znakov.</li> <li>obvezen vnos vsaj ene črke in<br/>številke,</li> <li>znaki, ki niso dovoljeni:<br/>narekovaj, vejica, dvopičje,<br/>podpičje, presledek.</li> </ul> |

3. Izberite meni Izbirni predmeti.

| 00 Lo.Polis                   | ≡              |                               |
|-------------------------------|----------------|-------------------------------|
| Jože Novak                    | Sporočila      |                               |
| Prijave<br>🇞 Izbirni predmeti | Novo sporočilo | <b>Q</b> Iščite po sporočilih |
| Lzpiti                        | M Prejeto      | Izberi                        |
| Komunikacija                  | 🖸 Osnutki      |                               |
| 🖸 Sporočila                   | n Poslano      |                               |

4. Ponovno izberite meni Izbirni predmeti.

| ao Lo.Polis                                                                              | =                                                                                                    |
|------------------------------------------------------------------------------------------|----------------------------------------------------------------------------------------------------|
| Jože Novak                                                                               | Izbirni predmeti                                                                                                    |
| Prijave          Lizbirni predmeti         Izpiti         Komunikacija         Sporočila | Izbira predmetov       Želeni izbirni predmeti       Rezervni izbirni predmeti         Obvezni izbirni predmeti       Neobvezni izbirni predmeti         Število ur glasbene šole       Ne uveljavljam ur glasbene šole                                              |
|                                                                                          | Ponujeni predmeti <ul> <li>Dodaj med želene</li> <li>Dodaj med rezervne</li> </ul> Obvezni izbirni predmeti         Neobvezni izbirni predmeti           1 O OIP - Elektrotehnika <ul> <li>OIP - Likovno snovanje III</li> <li>OIP - Likovno snovanje III</li> </ul> |

V kolikor nameravate uveljavljati ure glasbene šole z javno veljavnim programom, število ur vpišite v ustrezno rubriko.

5. Izmed ponujenih predmetov izberemo želene. Rumeno označeni so rezervni predmeti, v kolikor predmetov, ki so obarvani modro, ne bi izvajali.

| ao Lo.Polis                | ≡                                                                      |
|----------------------------|------------------------------------------------------------------------|
| Jože Novak                 | Izbirni predmeti                                                       |
| Prijave & Izbirni predmeti | Izbira predmetov • Želeni izbirni predmeti • Rezervni izbirni predmeti |
| 🗋 Izpiti<br>Komunikacija   | Obvezni izbirni predmeti       1 O OIP - Elektrotehnika     ×          |
| Sporočila                  | 1 🕐 OIP – Likovno snovanje III 🔥 🗸 🖌                                   |
|                            | 1 🕐 OIP – Okoljska vzgoja 1 🛛 🔨 🗙                                      |
|                            | 1 (O OIP - Sodobna priprava hrane                                      |

# ZA NEOBVEZNE IZBIRNE PREDMETE: (4., 5., 6. r)

V kolikor učenec ne bo obiskoval nobenega NEOBVEZNEGA IZBIRNEGA PREDMETA, med želene uvrstite predmet NIP – ne obiskuje!

S tem postopkom je izbor zaključen. Lahko se odjavite s portala.

Podatke lahko spreminjate do vključno petka, 24. 4. 2020.

### Izbor je odprt od 20. 4. - 24. 4.

Kontaktna oseba: Papež Stanislav (stanislav.papez@os-smihel.si)

#### Dosedanji obvezni izbirni predmeti:

- > (7) OIP Gledališki klub
- > (7) OIP Ples
- > (8) OIP Likovno snovanje II
- > (8) OIP Šport za zdravje

Dosedanji neobvezni izbirni predmeti:

> (6) NIP − šport

V modrem okencu so podatki o obiskovanju predmetov v preteklih letih.

Ob morebitnih težavah ali nejasnostih pišite na stanislav.papez@os-smihel.si

Novo mesto, 20. 4. 2020

Pripravil: S. Papež, pom. ravnateljice